## Adding resources to multiple engagements Scribe

**1** Navigate to your dashboard

## 2 Scroll down to "Standard Resource Mass Creation"

| MCF                                    |                                          | Q Sear                                       | ch                    |                               |               |                            | *• 🖬 🚓 ? 🌣 🐥 🐻                                                |
|----------------------------------------|------------------------------------------|----------------------------------------------|-----------------------|-------------------------------|---------------|----------------------------|---------------------------------------------------------------|
| Family Peer Support                    | Home Chatter Families                    | & Organizations 🤝 People 😒 Engagements/Encou | inters 🗸 MCF Events 🗸 | Reports 🗸 Dashboards 🗸 Empowe | rment Survey: | V Quality As               | ssurance Surveys 🗸 Kinship Caregiver Plan Builders 🧹 More 🔻 🖋 |
| 4 Calming Our Chaos                    |                                          | 2/25/2025 6:00 PM                            | 9/20/2024             | Submitted                     |               | Phone                      | unknown@amail.com                                             |
| 5 Calming Our Chaos                    |                                          | 3/25/2025 6:00 PM                            | 9/20/2024             | Submitted                     |               | Jurisdiction (per          | Unknown                                                       |
| 6 Calming Our Chaos                    |                                          | 6/24/2025 6:00 PM                            | 9/20/2024             | Submitted                     |               |                            |                                                               |
| 7 Calming Our Chaos                    |                                          | 1/28/2025 6:00 PM                            | 9/20/2024             | Submitted                     | <b>E</b>      | Gordon Unknow              | m                                                             |
| 8 Calming Our Chaos                    |                                          | 5/27/2025 6:00 PM                            | 9/20/2024             | Submitted                     | 2             | Family/Organiza            | Unknown Family                                                |
|                                        |                                          |                                              |                       |                               | •             | Phone                      | 4437690620                                                    |
| Standard Persource Mars Croa           | tion                                     |                                              |                       |                               |               | Jurisdiction (per          | Unknown                                                       |
| tanuaru kesource mass crea             |                                          |                                              |                       |                               |               |                            |                                                               |
| Category                               |                                          |                                              |                       |                               | 5             | Training Duplica           | te                                                            |
| None                                   |                                          |                                              |                       | \$                            |               | Family/Organiza            | Duplicate Family                                              |
| Recipient                              |                                          |                                              |                       |                               |               | Phone                      |                                                               |
| None                                   |                                          |                                              |                       | ŧ                             | ו             | Jurisdiction (per          |                                                               |
| * Details                              |                                          |                                              |                       |                               | ·             |                            |                                                               |
|                                        |                                          |                                              |                       |                               | ן 🗖           | Haley Rizkallah            |                                                               |
|                                        |                                          |                                              |                       |                               |               | Family/Organiza            | Rizkallah Family                                              |
| # of Resources                         |                                          |                                              |                       |                               | 1             | Phone                      | 4435456699                                                    |
| 1                                      |                                          |                                              |                       |                               | J             | Email<br>Jurisdiction (ner | naleyrizkallanlışığmail.com<br>Frederick                      |
|                                        |                                          |                                              |                       |                               |               | versure on grenn           |                                                               |
|                                        |                                          |                                              |                       | Next                          |               | Ms. Ronesha Bro            | 200                                                           |
|                                        |                                          |                                              |                       |                               |               | Family/Organiza            | Brown Family                                                  |
| O Dashboard                            |                                          |                                              |                       | Open Refresh 💌                | 1             | Phone                      | 4435543231                                                    |
| Last refreshed 20 days ago. Refresh    | 24<br>a this dashboard to see the latest | data.                                        |                       |                               |               | Email                      | roneshabrown35@yahoo.com                                      |
| As of Aug 29, 2024 12:32 PM Viewing as | Haley Rizkallah-Change                   |                                              |                       |                               |               | Jurisdiction (per          | Baltimore Co.                                                 |
|                                        |                                          |                                              |                       |                               |               |                            |                                                               |
| Open Engagements by Status             | 25                                       | Closed Engagements w/ Incomplete Post ES     | Number of F           | amilies I've Served This Year | . •           | Record Type                | Engagement                                                    |
|                                        | Status                                   | Closed This Quarter                          |                       |                               |               | Name                       | Haley Rizkallah                                               |
| Record Count                           | FPSS Assigned                            |                                              |                       |                               |               | Family/Organiza            | Rizkallah Family                                              |
|                                        |                                          |                                              |                       | 30 45                         |               | Status                     | Closed                                                        |

| 3 | Fill in the required fields as you normally do for an engagement |
|---|------------------------------------------------------------------|
| - | i mini alle required neras as you normally do ror an engagement  |

| c | caining our chaos | 5/23/2023 0.00 MM | 9/20/2024 |
|---|-------------------|-------------------|-----------|
| 6 | Calming Our Chaos | 6/24/2025 6:00 PM | 9/20/2024 |
| 7 | Calming Our Chaos | 1/28/2025 6:00 PM | 9/20/2024 |
| 8 | Calming Our Chaos | 5/27/2025 6:00 PM | 9/20/2024 |

## Standard Resource Mass Creation

| * Category  |      | <br> |  |
|-------------|------|------|--|
| None        |      |      |  |
| * Recipient |      |      |  |
| None        | <br> | <br> |  |
| * Details   | <br> | <br> |  |
| None        |      |      |  |
| Cultural    |      |      |  |
| Education   |      |      |  |
| Emotional   |      |      |  |

4 IMPORTANT: Please note that the number of resources listed here represents the amount provided to each family individually, not the total number of resources given overall.

| Category                                             |                             |
|------------------------------------------------------|-----------------------------|
| Housing                                              |                             |
| Recipient                                            |                             |
| Caregiver                                            |                             |
| Details                                              |                             |
| Gave a housing resource to all active families       |                             |
| # of Resources                                       |                             |
| 1 (                                                  |                             |
|                                                      |                             |
|                                                      |                             |
|                                                      |                             |
| Dashboard                                            |                             |
| FPSS Dashboard - FY24                                |                             |
| Last refreshed 20 days ago. Refresh this dashbo      | ard to see the latest data. |
|                                                      | nh-Change                   |
| s of Aug 29, 2024 12:32 PM Viewing as Haley Rizkalla |                             |
| s of Aug 29, 2024 12:32 PM·Viewing as Haley Rizkalla |                             |

| c<br>a | Select the engagemer<br>active engagements w | nt records to which<br>vill be listed for you | you want to add the res<br>to choose from. | source. All of yo |
|--------|----------------------------------------------|-----------------------------------------------|--------------------------------------------|-------------------|
| 110    |                                              |                                               | 9)///×\U_`~                                |                   |
| Sele   | ect the Engageme                             | nts you would l                               | ike to assign the re                       | source to.        |
| 4 of   | 4 items • 3 items selected                   |                                               |                                            |                   |
|        | Number                                       | ~                                             | Name                                       | ~                 |
|        | 00023906                                     |                                               | Heather Sylvester - Sylvester Fa           | amily             |
|        | 00027467                                     |                                               | Tiffany Test - Test and Child Fa           | mily              |
|        | 00027469                                     |                                               | Test Person Test Family - Test F           | amily Family      |
|        |                                              |                                               | Cordon Unknown - Unknown I                 |                   |

7 Click "Next" and you're done! The resource will be added to each person's engagement.